# Welcome to the **ACH Positive Pay**

**QUICK START GUIDE** 

### TABLE OF CONTENTS

| ACH Positive Pay Hours of Operation and Important Numbers |
|-----------------------------------------------------------|
| Administration Module - Overview                          |
| Master Roles - Overview                                   |
| User Roles - Overview                                     |
| Getting Started                                           |
| Add a New User                                            |
| Assign Accounts                                           |
| ACH Positive Pay Exception Items Review9                  |
| Filter List Navigation and Creation11                     |
| Create a Filter                                           |
| Edit a Filter                                             |
| Create Email Notification Alerts                          |

### Welcome to ACH Positive Pay Advantage

**ACH Positive Pay** is an anti-fraud prevention service that helps protect companies against fraudulent ACH transactions.

#### ACH POSITIVE PAY HOURS OF OPERATION AND IMPORTANT NUMBERS

#### **Filter Updates**

Filter created before 3:00 p.m. CT – Filter active in one banking day

Filter created after 3:00 p.m. CT – Filter active in two banking days

#### **Exception Items**

ACH exceptions are available for review by 7:00 a.m. CT for the morning load and 4:00 p.m. CT for the afternoon load.

Decisions must be made for Exceptions by the cut-off time of 6:00 p.m. CT; otherwise, the default decision you have previously designated (pay or return) will be used.

#### **Technical Support Hours and Phone Numbers**

Operating Hours: 7:30 a.m. to 5:30 p.m. Phone Numbers: Houston 713-232-5733 Dallas 214-754-9555 San Antonio 210-343-4420

### **Client Services Hours and Phone Numbers**

Operating Hours: 7:30 a.m. to 5:30 p.m. Phone Numbers: Houston 713-235-8805 Dallas 214-754-9474 San Antonio 210-343-4419 Toll-Free 1-888-539-7928

# **Amegy**Bank。

#### ADMINISTRATION MODULE - OVERVIEW

#### Business Admins can use the Administration Module to perform the following:

- Add new users to the business profile.
- Manage existing users by disabling and enabling users, assigning accounts, assigning roles, and resetting passwords.
- View the activities of any individual user or all users within the business.
- Manage the dual control (review/approval) requirements. If interested, please call Tech Support for more information.

#### **MASTER ROLES - OVERVIEW**

- **Customer User Business User:** The Business User can access functions assigned to the user by the Business Admin.
- <u>Customer Admin Business Admin</u>: A company may have more than one Business Admin. The Admin may add other users, enable and disable users, set user roles, and add accounts. The Admin can unlock users and reset application passwords.
- **<u>Customer Admin Business Admin w/User Function</u>:** The Business Admin can do the functions of both the Business Admin and Business User.

#### **USER ROLES - OVERVIEW**

- <u>ACH Positive Pay Decision Maker</u>: Allows the user to make pay/return decisions on incoming ACH Positive Pay Exception items.
- <u>ACH Positive Pay Filter Maintenance</u>: Allows the user to create, change, or delete ACH filters.
- <u>ACH Positive Pay View Only</u>: Allows the user to view incoming ACH Positive Pay Exception items.

# **Amegy**Bank<sub>®</sub>

### **GETTING STARTED**

• To start, log into Treasury Gateway and click on the **Positive Pay Advantage** link.

|                                                                                                    | Alerts                                                                                                    |                                                                                                    |
|----------------------------------------------------------------------------------------------------|----------------------------------------------------------------------------------------------------|----------------------------------------------------------------------------------------------------|
| <ul> <li>Account Analysis St<br/>service descriptions or<br/>changes, please reach</li> </ul>                                                                                                    | tatements - Over the next several mon<br>n your Account Analysis statements. If<br>out to your Treasury Management Repr                                                                                                    | ths, you may see changes to clarify<br>you have questions about these name<br>esentative.                                                                                                    |
| <ul> <li>We will be performing 9 PM CT until <u>Sunday, Ma</u> Desktop, Server Side Rey maintenance. We apolog</li> </ul>                                                                                        | Server Maintenance on Anytime Deposits <u>Sat</u><br>ay <u>13th, 2018</u> at 5:00 AM CT. Anytime Dep<br>porting and Mobile Anytime Deposits applicat<br>jize for the inconvenience.                                                                                            | urday, May 12th, 2018<br>posits WebClient, Anytime Deposits<br>ion will not be available during the                                                                                                    |
| <ul> <li>Have you heard about Tr<br/>banking platform where y<br/>Internet Banking Webpag</li> </ul>                                                                                                    | easury Internet Banking? Soon you will have<br>you can manage your account information quic<br>ge <u>here</u> to learn more.                                                                                                    | access to our next generation, online<br>ckly and efficiently. Please visit our Treasur                                                                                                    |
| Fraud Alert: Compa<br>a trading partner. The<br>instructions. To mitiga<br>known contact at your<br>below to view the Ame<br><u>https://youtu.be/Srzct</u> Bank Holidays: We look f<br>annroaching bank balidays | nies are receiving fraudulent emails, lett<br>fraudulent communications include requ<br>the the risk of fraud, always verify any ch<br>t trading partner using a phone number<br>egy Bank Fraud Video.<br><u>VItmCpU</u><br>forward to serving your banking needs in the New Y | ters, and faxes that appear to be from<br>uests to change wire or ACH payment<br>hanges to payment instructions with a<br>you have on record. Click on the link<br>Year. For your reference, below are the |
| Monday, May 28<br>Wednesday, July 4<br>Monday, Septer<br>Monday, Octobe<br>Monday, Novem<br>Thursday, Novem<br>Tuesday, Decem                                                                                    | Memorial Day<br>Independence Day<br>mber 3 Labor Day<br>er 8 Columbus Day<br>mber 12 Veterans Day (Observed)<br>mber 22 Thanksgiving Day<br>mber 25 Christmas Day                                                                                                    |                                                                                                    |
| training1's Services                                                                                                    | Announcements                                                                                                    | Additional Services                                                                                                    |
| 17                                                                                                    | mo                                                                                                    | Annual Description                                                                                                    |

#### ADD A NEW USER

4

The Admin will provide the password, User Signon ID, and the Company Code / Short Name to the new user.

#### **NOTE:** The **Company Code / Short Name** can be found in the **Administration Tab.**

• To locate the Company Code / Short Name, click on Administration.

| Home          | Positive Pay | ACH Positive Pay | Returns         | Collections  | File Transfers | Support | Administration | Help                 |
|---------------|--------------|------------------|-----------------|--------------|----------------|---------|----------------|----------------------|
| Admin         | istration    | Business U       | sers - "Tr      | aining"      |                |         |                |                      |
| Business Info | rmation      | User: Signo      | n/Last Name     | -            |                | Search  |                | Related Links        |
| Users         |              | Disabled: Any    | / T Doloto      | d No T       |                | Export  |                | New Business User    |
| Roles         |              | bioabical 7 mg   | Delete          | u. 110       |                | Expore  |                | Business Information |
| Master Roles  |              | 349 Total Record | ds (Page 1 of 7 | ) 1234567    |                |         | N              |                      |
| Review Policy |              | User ID Nam      | <u>10</u>       | Status Maste | r Role Applic  | ation   | Last Login     |                      |

# **Amegy**Bank。

- Select Business Information.
- Locate the Company Code / Short Name next to **Short Name**.
- Record the **Short Name**. You will give it to the new user once the user has been added.

| Home Positive Pay                                                           | ACH Positive Pay Returns Collections File Transfers Support                                                                                                    | Administration Help                                                                                   |
|-----------------------------------------------------------------------------|----------------------------------------------------------------------------------------------------|----------------------------------------------------------------------------------------------------|
| Administration Business Information Users Roles Master Roles Tech1 Training | Business Setup - "Training"<br>Business Information<br>Business: Training<br>Short Name: Training<br>Tax ID: Added: 12/18/2003 9:20 AM CT<br>Last Modified: 12/18/2003 9:20 AM CT | Business Information<br>Users<br>Roles<br>Master Roles<br>User Roles<br>Master Roles<br>Audit History |
|                                                                             | ACH Originator ID<br>Address:<br>Max Concurrent SignOns: N/A<br>Accounts Application Access<br>Number Nickname Host Type Status<br>Training<br>Checking Active                    | Session History<br>Add a New User                                                                     |

• To add the new user, click on the **Administration** tab and select **New Business User**.

| Home         | Positive Pay | ACH Positive Pay   | Returns       | Collections        | File Transfers | Support | Administration | Help              |
|--------------|--------------|--------------------|---------------|--------------------|----------------|---------|----------------|-------------------|
| Admi         | nistration   | Business L         | lsers - "7    | raining"           |                |         |                |                   |
| Business Int | formation    | User: Sign         | on/Last Name  | -                  |                | Search  |                | Related Links     |
| Users        |              | Disabled: An       | V 🔻 Delet     | ted: No -          |                | Export  |                | New Business User |
| Roles        |              | Business Informati |               |                    |                |         |                |                   |
| Master Role  | s            | 349 Total Recor    | ds (Page 1 of | f7) <u>1234567</u> |                |         | N              |                   |
| Review Polis | cy           | User ID Nar        | ne            | Status Master      | Role Applic    | ation   | Last Login     |                   |

The **New User Setup** screen will appear.

- Determine a User Signon ID for your new user. It must be unique within your company and must be six to eight alphanumeric characters. It will be used to enroll in Treasury Gateway.
- In the User Signon ID box, enter the new user's User Signon ID.
- Enter the user's first and last name.
- Select the user's Master Role. (See Master Roles Overview for definitions.)
- Select the applicable **Role(s).** (See User Roles Overview for definitions.)
- Click Save.

Bus Us e Role Mas

| User Signon ID - Enter the ID the User will use when signing on to the application. It must be unique within and must<br>combine to the bank's Signon complexity rules. |
|----------------------------------------------------------------------------------------------------|
|                                                                                                    |
|                                                                                                    |
| Enter the user's contact in brmation in the form below.                                                                                                    |
|                                                                                                    |
|                                                                                                    |
| First Name: * Date of Birth: (e.g. 09/15/2016)                                                                                                    |
| Nick Name: DL Number:                                                                                                    |
| Middle Name: Security Keyword 1:                                                                                                    |
| Last Name: Created: N/A                                                                                                    |
| Suffix: Last Modified: N/A                                                                                                    |
| E mail Address                                                                                                    |
| Street Address                                                                                                    |
|                                                                                                    |
|                                                                                                    |
|                                                                                                    |
| Postal Code:                                                                                                    |
|                                                                                                    |
|                                                                                                    |
| Day-ame Phone: () ext                                                                                                    |
| Evening Phone: ( ) ext.                                                                                                    |
| Cell Phone: () ext                                                                                                    |
| Fax: () ext.                                                                                                    |

The **New User Created** screen will appear. It includes the new user's password.

- Using your curser, hover over the masked password to view it.
- Record the password and the User **Signon ID** to give to the new user.
- Click **Continue**.

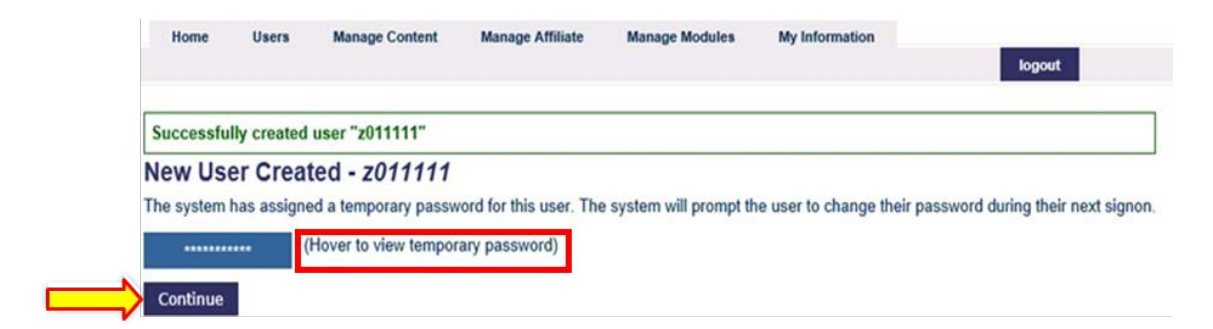

The new user has been added, and the **User Setup** screen will appear.

• Provide the password, User **Signon ID**, and the Company Code / Short Name to the new user.

# **Amegy**Bank<sub>®</sub>

### ASSIGN ACCOUNTS

If the new user is a **Customer User - Business User**, the Admin may assign accounts to the user from the **User Setup** screen.

**NOTE:** If you were not in the process of adding a new user as described above, assign accounts by going to the **Administration** tab and click on **Users**.

• Select the **User** and click on **Assign Accounts**.

| Administration   | User Setu      | p - Abe Lin                            | ncoln        |             |                      |                          |   |
|------------------|----------------|----------------------------------------|--------------|-------------|----------------------|--------------------------|---|
| ness Information | Summary        | Accounts                               | Contact Info | Application | ns                   | Related Links            | 0 |
|                  | User Informati | on                                     |              |             |                      | Permissions              |   |
| s<br>ter Roles   | Nar            | Namelbe Lincoln - Your OwnTest Company |              |             |                      |                          |   |
| iew Policy       | SignOn Nar     | ne: Abe L                              | 2            | Enrolled:   | 3/13/2014 5:03 PM CT | Assign Accounts          | < |
|                  | User Ty        | pe: Customer Us                        | er Last      | Sign On:    | Never                | Audit History            |   |
| John Smith       | Master Re      | le: Business Use                       | Pwd (        | hanged:     | 3/13/2014 5:03 PM CT | Session History          |   |
|                  | Applicati      | on:                                    | Pwd          | Expires:    | 5/12/2014 5:03 PM CT | <b>Related Activitie</b> | s |
|                  | Sta            | us: Active                             |              |             |                      | New User                 |   |

The Assign Accounts to User screen will appear.

• Select or deselect the applicable accounts and click **Save**.

| Administration       | Assign Accou            | unts to User - Ab             | e Lincoln               |                                                   |
|----------------------|-------------------------|-------------------------------|-------------------------|---------------------------------------------------|
| lusiness information | Listed below are the    | accounts available for assi   | onment to Sara Jacks    | n. The accounts currently assigned to this user : |
| sers                 | in the list. Use this s | creen to make changes to      | the user's assigned ac  | counts. Note that assigning accounts to a user or |
| pies                 | access to view inform   | nation for the account(s). If | additional user permiss | ions are associated with accounts, then you sho   |
| aster Roles          | user's account permi    | ssions after assiging the a   | ccounts.                |                                                   |
| leview Policy        |                         | 1903-1995-15                  | 99444                   |                                                   |
|                      | Account #               | NickName                      | Туре                    |                                                   |
| John Smith           | 0005555                 | Test                          | Checking                |                                                   |
|                      | 🖂 pox6068               | Coll                          | Checking                |                                                   |
|                      | 🖾 oox1751               | Test -Upgrade                 | Checking                |                                                   |
|                      | E                       | County - Ret                  | Checking                |                                                   |

### ACH POSITIVE PAY EXCEPTION ITEMS REVIEW

ACH Positive Pay provides you with the ability to review incoming ACH transactions and decide whether to pay or return them. You can elect to review and decision each item individually, or you can pay all the items at once. The **Welcome** screen displays the total amount and count of the items presented.

• From the **Home Page**, select either the **ACH Positive Pay** tab at the top of the page <u>or</u> the **Account #** in the **ACH Positive Pay – Incoming ACH Summary s**ection.

**NOTE:** Changing your decision on any ACH Positive Pay Exception item can be performed if prior to the 6:00 p.m. CT cut-off.

| weicome                               |                      |                                |              | Jane  | jane.doe@mycompany.com Ed                |
|---------------------------------------|----------------------|--------------------------------|--------------|-------|------------------------------------------|
| Quick Links                           | Positive Pay - Exce  | ption Item Summary             |              |       | New Feature                              |
| > Read Mail > Customer Service        | Account #            | Violation                      | Total Amount | Count | ACH Positive Pay Available               |
| > Eavorites > News & Events           | Test 1 - xxx7444     | Paid No Issue                  | \$5,662.38   | 2     | application.                             |
| Delated Links                         | Test 2 - xxx2222     | Paid No Issue                  | \$850.00     | 2     | ExhText                                  |
| Providence Concession                 | Test 2 - xxx2222     | Amount Mismatch                | \$10,275.85  | 3     | Announcements                            |
| prowsers.                             | Test 2 - xxx2222     | Stop on File                   | \$500.00     | 1     | There are no announcements at this time. |
| Internet Explorer - Download Internet | Positive Pay - Issue | d Item Summary                 |              |       |                                          |
| Explorer                              | 1 uploaded issue     | d item batch(es) have not been |              |       |                                          |
| CITERS - DOMINION FILEROX             | Y 1 issued items a   |                                |              |       |                                          |
|                                       | O uploaded issue     |                                |              |       |                                          |
|                                       | ACH Positive Pay -   | Incoming ACH Summary           |              |       |                                          |
|                                       | Account #            |                                | Total Amount | Count |                                          |
|                                       | Test 2 - xxx2222     |                                | \$307,000.98 | 12    | 25                                       |

- The incoming list will appear.
- Select **View** next to the applicable item.

|      | Account #        | Amount       | Company   | Company ID | Effective<br>Date | Tran Type | Scheduled<br>Action | Resolved |
|------|------------------|--------------|-----------|------------|-------------------|-----------|---------------------|----------|
| View | Test 2 - xxx2222 | \$15,000.00  | Bread Co  | 999999999  | 3/12/2014         | Debit     | Pay                 | *        |
| View | Test 2 - xxx2222 | \$100.00     | Wine Shop | 9999999999 | 3/12/2014         | Debit     | Return              | X        |
| View | Test 2 - xxx2222 | \$9,001.00   | City Oil  | 999999999  | 3/12/2014         | Debit     | Return              | ×        |
| View | Test 2 - xxx2222 | \$1,099.98   | City Oil  | 9999999999 | 3/12/2014         | Debit     | Return              | *        |
| liew | Test 2 - xxx2222 | \$100.00     | Wine Shop | 9999999999 | 3/12/2014         | Debit     | Pay                 | *        |
| liew | Test 2 - xxx2222 | \$50,000.00  | Bread Co  | 9999999999 | 3/12/2014         | Debit     | Pay                 | *        |
| liew | Test 2 - xxx2222 | \$50.00      | Wine Shop | 999999999  | 3/12/2014         | Debit     | Return              | x        |
| liew | Test 2 - xxx2222 | \$10,000.00  | City Oil  | 9999999999 | 3/12/2014         | Debit     | Return              | ×        |
| /iew | Test 2 - xxx2222 | \$100,000.00 | Bread Co  | 9999999999 | 3/12/2014         | Debit     | Return              | x        |
| View | Test 2 - xxx2222 | \$120,000.00 | Bread Co  | 999999999  | 3/12/2014         | Debit     | Return              | X        |
| View | Test 2 - xxx2222 | \$450.00     | Wine Shop | 999999999  | 3/12/2014         | Debit     | Return              | ×        |
| View | Test 2 - xxx2222 | \$1,200.00   | City Oil  | 999999999  | 3/12/2014         | Debit     | Return              | x        |

# **Amegy**Bank。

The **Item Authorization Review** screen will appear. It shows additional detail for the selected ACH item and allows you to make a pay/return decision for that item.

| Account: xxx2                                          | 222                                                                                                    |        |             |
|--------------------------------------------------------|----------------------------------------------------------------------------------------------------|--------|-------------|
| Company: 999                                           | 999999 - ABC Company                                                                                                    |        |             |
| Amount: \$100                                          | .00 (Debit)                                                                                                    |        |             |
| ffective Date: 3/12                                    | 2014                                                                                                    |        |             |
| Decision: Pay                                          | - Default (if no decision)                                                                                                    |        |             |
| Decision By:                                           |                                                                                                    |        |             |
| Status: Awa                                            | iting Decision                                                                                                    |        |             |
| Authorize Once                                         |                                                                                                    |        |             |
| Authorize and L                                        | pdate Existing Recurring Filter                                                                                                    |        |             |
| There is already<br>"Update Existin<br>expiration date | a filter setup for this company/account. Selecting the<br>g" option will update that existing filter to match the<br>and maximum amount specified below. |        |             |
| Max Amount:                                            | (e.g. 1000.01)                                                                                                    | - OR - | Return Item |
|                                                        | Allow Any Amount                                                                                                    |        |             |
| Expiration Date:                                       | (e.g. 3/12/2014)                                                                                                    |        |             |
| Note: Incoming ACH re-                                 | evered from this originator after the filter expiration date will NOT ized.                                                                              |        |             |
|                                                        |                                                                                                    |        |             |

There are three decision options from which to choose:

- Authorize Once Authorize payment of the selected item one time.
- Authorize and Setup Recurring Filter Authorize and Setup/Update Recurring Filter -Authorize payment of this item and set up or update a recurring authorization so that any subsequent ACH item from this originator to this account is paid provided it does not exceed the limit specified in the **Max Amount** field or expiration date. You may need to set an expiration date for the filter if updating to continue paying matching items until you cancel the filter. If you choose this option, the filter will be visible in the **Filter List** screen.

**NOTE:** If a filter already exists that matches this Originator ID and account, the existing filter will be updated to reflect the max amount and expiration date specified by this input, and a new filter will **not** be created.

• **Return Item** - Do not pay the ACH item.

### FILTER LIST NAVIGATION AND CREATION

### **CREATE A FILTER**

To create a new filter, you must be granted the **ACH Positive Pay – Filter Maintenance Role** and have the applicable account assigned to you. If the filter requires dual approval, a secondary approval is required before the ACH positive Pay filter is created.

- Click on the **ACH Positive Pay tab**, select **Create Filter**, and enter the following information related to the filter in the applicable fields:
  - □ **Account** (required) From the dropdown, select the account profile to which the filter applies.
  - Company Name (required) Enter the name of the company that will send the ACH item.
  - □ **Company ID** (required) Enter the ID of the company that will send the ACH item. The company id is usually a 9-10-digit Tax Identification Number acquired from the company/vendor that will be debiting your company's account.
  - □ **Max Amount** (required) Enter the maximum amount plus one cent to be allowed to pay. This must be at least one dollar.
  - □ **Allow Any Amount** (optional) If checked, the filter will allow any amount to pay. If this is selected, the Max Amount field becomes optional.
  - **Expiration Date** (optional) Enter the date the filter will expire. If not entered, the filter will never expire and will continue to function until the filter is deleted.
- Click Create.

| Account: Se                          | ect Account                                                                   | × ·                                                               |
|--------------------------------------|-------------------------------------------------------------------------------|-------------------------------------------------------------------|
| Company Name: Company ID:            | •                                                                             |                                                                   |
| Max Åmount:                          | (e.g. 1000.<br>Jlow Any Amount                                                | 01)                                                               |
| Expiration Date: Note: Note: Will NC | (e.g. 08/30/20<br>ncoming ACH received from t<br>T be automatically authorize | 13) III<br>this originator after the fiter expiration date<br>ed. |
| . Indicates the field is require     | d.                                                                            |                                                                   |

| ACH  | Filter List - 13 To | tal Items |            |         |            |                |                 |               |
|------|---------------------|-----------|------------|---------|------------|----------------|-----------------|---------------|
|      | Account #           | Company   | Company ID | Expires | Max Amount | Pending Action | Date<br>Created | Created<br>By |
| View | Test 1 - xxx7444    | Wine Shop | 896846747  | Never   | \$100.0    | Create Pending | 4/6/2013        | John Doe      |

# **Amegy**Bank<sub>®</sub>

### EDIT A FILTER

To edit a filter, the user must be granted the **ACH Positive Pay – Filter Maintenance Role** and have the applicable account assigned.

- Click on the **ACH Positive Pay** tab.
- Select Filter List.
- Click on **View** next to the filter to be edited.

| ACH Positive Pay     |
|----------------------|
| Incoming ACH Summary |
| Incoming ACH List    |
| Filter List          |
| Create Filter        |
| Maintenance Request  |
| Email Notifications  |

| View Operating - xxx5555 | Joe's Pizza | 999999999  | 12/3/2013  | \$200.00        | Not Active - Expired |
|--------------------------|-------------|------------|------------|-----------------|----------------------|
| View Operating - xxx5555 | Test        | 9999999999 | 10/10/2012 | \$100,000.00    | Not Active - Expired |
| View Operating - xxx5555 | Franks Auto | 9999999999 | Never      | \$99,999,999.99 | Active               |

• The **Edit Filter** screen will appear.

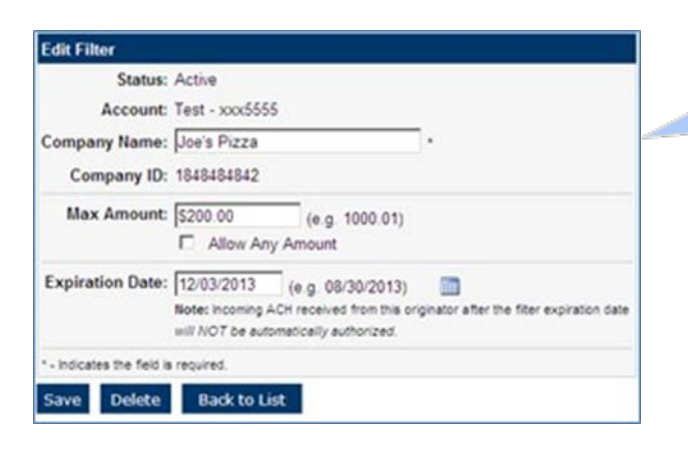

- Filter created before 3:00 PM CST is active in one banking day.
- Filter created after 3:00 PM CST is active in two banking days.

The **Status** field displays one of the following:

- Active The filter is active and there are no pending changes.
- Active Not Sent The filter is active; however, a user has submitted a change or has deleted the item, and the change/delete has not yet been sent to the bank. While in this status, users can continue to edit the filter.
- Active Change Pending The filter is active; however, a user has submitted a change. While in this status, you cannot edit the filter. The change should be completed in one or two banking days, after which, users can make additional changes to the item if needed.
- Active Delete Pending The filter is active; however, a user has requested to delete the filter. While in this status, you cannot edit or remove the deletion from the filter. The change should be completed in one or two banking days. After one banking day, the item will show up as deleted in the ACH Filters List, and the deletion can be removed if needed.
- Not Active Deleted The filter has been deleted. It will remain in the ACH Filters List for 15 days after being deleted.
- Not Active Pending Create The filter was recently created. While in this status, you cannot edit the filter. The filter will appear Active in the ACH Filters List the next banking day if completed before the cutoff time. See ACH Positive Pay Hours of Operation and Important Numbers. After becoming active, changes can be made to the filter if needed.
- **Not Active Expired** The filter has expired and is no longer automatically authorizing ACH transactions per its definition.

The **Pending Action** field may be displayed if applicable. This field indicates that the filter has a pending create, change, or delete request. Possible values for this field include:

- **Change Requested** A user has requested a change to the filter. You can make changes.
- **Create Requested** A user has submitted a new filter. You can make changes.
- **Delete Requested** A user has requested to delete the filter. You can choose to remove the deletion.

The **Account** field displays the number of accounts to which the filter applies. You cannot change the account to which the filter applies. To change the account, you must delete the existing filter and create a new filter using the desired account.

- Enter the following information related to the filter in the applicable fields:
- **Company Name** (required) Enter the name of the company that will send the ACH item.
- **Company ID** This field displays the ID of the company to which the filter applies. You cannot change the Company ID field in this screen. To change the Company ID, you must delete the existing filter and create a new filter with the desired Company ID.

- **Max Amount** (required if they Allow Any Amount field is not checked) Enter the maximum amount plus one cent allowed to be paid. The amount must be at least one dollar.
- **Allow Any Amount** (optional) If checked, the filter will allow any amount to pay. If this is selected, the Max Amount field becomes optional.
- **Expiration Date** (optional) Enter the date the filter will expire. If not entered, the filter will never expire and will continue to function until the filter is deleted.

Click the **Save** button to submit the edited filter.

| Status:                  | Active                                             |                                                                         |                                           |
|--------------------------|----------------------------------------------------|-------------------------------------------------------------------------|-------------------------------------------|
| Account                  | Test - xxx555                                      | 5                                                                       |                                           |
| Company Name:            | Joe's Pizza                                        |                                                                         | )÷                                        |
| Company ID:              | 1848484842                                         |                                                                         |                                           |
| Max Amount:              | S200.00                                            | (e.g. 1000.01)<br>y Amount                                              |                                           |
| Expiration Date:         | 12/03/2013<br>Note: Incoming A<br>will NOT be auto | (e.g. 08/30/2013)<br>CH received from this or<br>ometically authorized. | iginator after the filter expiration date |
| - Indicates the field is | required.                                          |                                                                         |                                           |

Once the filter is saved, it will go into a pending status. The filter will become active the next banking day if completed before the cutoff time. See *ACH Positive Pay Hours of Operation and Important Numbers*. The figure below shows how a pending change filter will appear in the ACH Filter List.

| ACH  | ACH Filter List - Total Items |         |            |         |            |                           |                      |            |
|------|-------------------------------|---------|------------|---------|------------|---------------------------|----------------------|------------|
|      | Account #                     | Company | Company ID | Expires | Max Amount | Pending Action            | Date Created         | Created By |
| View | Test - xxx5555                | Abc Co. | 10001      | Never   | Any        | Active - Change Requested | 3/14/2014 4:08 PM CT | John Smith |

### **CREATE EMAIL NOTIFICATION ALERTS**

- Select **Email Notifications** from the ACH Positive Pay menu.
- Click Setup a New Alert.

| ACH Positive Pay                                  | Alerts               |                      |                                                                |         |        |
|---------------------------------------------------|----------------------|----------------------|----------------------------------------------------------------|---------|--------|
| Incoming ACH Summary                              | Alert Type           | Applies To           | Description                                                    | Status  | Action |
| Incoming ACH List                                 | Decision Alerts      | Positive Pay         | Positive Pay Decision Items - All Accounts - Always Send Alert | Enabled | Edt    |
| Fiter List<br>Create Fiter<br>Email Notifications | ACH Decision Notific | ation ACH Positive P | ay Incoming ACH Items - All Accounts                           | Enabled | Edit   |
|                                                   | Setup a New Alert    |                      |                                                                |         |        |

Amegy Bank, a division of Zions Bancorporation, N.A. Member

The User Alerts – Setup New Alert screen will appear.

- Select Incoming ACH Items.
- Click Next

#### **User Alerts - Setup New Alert**

The first step in setting up a new user alert is to select the type of alert you want to setup. Select the alert type from the list below and press the Next button to continue.

#### **Positive Pay**

Positive Pay Auto Import Notification - Setup this alert when you would like to be notified when an Issued Item file is automatically imported.

Positive Pay Decision Items - Setup this alert when you would like to be notified when Decision items are detected.

#### ACH Positive Pay

Incoming ACH Items - Setup this alert when you would like to be notified when you have incoming ACH items. Next

The New "ACH Decision Notification" Screen will appear.

- From the dropdown, select **All Accounts** or specific accounts.
- Select Always Send or Only on Exceptions under Alert Criteria.
- Select **To the addresses I have designated below:** and enter the email address to which the alert should be sent.
- Click **Add**
- Click Save Alert

| New "ACH Decision Notification"                                                                     |
|----------------------------------------------------------------------------------------------------|
| Complete the fields listed below to complete the setup for the chosen alert.                        |
| Alert Type: ACH Decision Notification - Incoming ACH Items                                          |
| How It Works: Setup this alert when you would like to be notified when you have incoming ACH items. |
| All Accounts                                                                                        |
| Alert Criteria                                                                                      |
| O Always Send                                                                                       |
| Only on exception                                                                                   |
| Alert Recipients                                                                                    |
| Send the alert to (check one or more):                                                              |
| To My secure bank mail Inbox                                                                        |
| To the addresses I have designated below:                                                           |
| john.smith@abccompany.com<br>7135246192@vtext.com                                                   |
|                                                                                                    |
| Enter an Email Address and Press "Add"                                                              |
| Add Remove                                                                                          |
| Save Alert Back                                                                                     |

A screen will appear indicating the successful creation of the alert notification.

| ļ | Alerts                    |                  |                                   |         |         |
|---|---------------------------|------------------|-----------------------------------|---------|---------|
|   | Alert Type                | Applies To       | Description                       | Status  | Actions |
|   | ACH Decision Notification | ACH Positive Pay | Incoming ACH Items - All Accounts | Enabled | Edit    |

**NOTE**: Email Notifications are triggered at 7:00 a.m. CT and 4:00 p.m. CT. A reminder email will be sent 30 minutes prior to the 6:00 p.m. CT cut-off if no decision has been made.